# A CD5204WL végberendezés rövid bemutatása

A CD5204WL egy olyan végberendezés, amely az Ethernet és a TV jel átvitelére alkalmas kábelhálózaton.

Az eszköz segítségével Ethernet jel továbbítására és fogadása nyílik lehetőség koaxiális kábelen keresztül, amely nem befolyásolja az eredeti TV jelet. 4db full-duplex Ethernet interfészt biztosít, beleértve a LAN1, LAN2, STB1 és STB2.

A végberendezés négy Ethernet interfésze csatlakoztatására használható:

LAN1 és LAN2: Számítógépek, IP telefonok és egyéb eszközök.

A LAN1/2 portokon útválasztási szolgáltatást adunk. Ezen a két porton keresztül jelentkezhet be a végberendezés WIFI webkezelő oldalára, ahol elvégezheti a WIFI konfigurálását illetve a helyi LAN hálózat beállítását is.

**STB1 és STB2:** digitális TV set-top boxok, portokon különféle VLAN szolgáltatást adunk, pl IPTV.

**WIFI:** A végberendezés vezeték nélküli WIFI 11N útválasztó funkciót is képes biztosítani, így háztartásában található WIFI eszközükkel vezeték nélküli kapcsolatot is létesíthet. A CD5204WL végberendezés maximum 4 SSID-t támogat. Az ieee802.11n szabvány szerint a vezeték nélküli hálózat bővíthető úgy, hogy akár 300Mbps sebességű adatátvitelre is alkalmas. Kompatibilis az ieee802.11b és az ieee802.11g szabvánnyal.

# Webes konfigurációs oldal elérése, belépés

Győződjön meg arról, hogy eléri (pingelni tudja) a **192.168.1.1**-es ip címet – ehhez a LAN1 vagy a LAN2-es portba kell csatlakoztassa számítógépét Nyissa meg a web böngészőt (IE, Firefox, Google) és illessze be a következő URL-t: http://192.168.1.1

Amennyiben a következő oldalt látja, jelentkezzem be az alábbi adatokat: Felhasználó (Username): admin

Jelszó (Password): admin

|           |       |       | - |
|-----------|-------|-------|---|
|           | Νī    | Fi    |   |
| C         |       |       |   |
|           |       |       |   |
| Username: |       |       |   |
| Password: |       |       |   |
|           | Login | Reset |   |

Kattintson a "**Login**" gombra, ezzel belép a végberendezés WEB-es konfigurációs oldalára.

# WEB kezelőfelület ismertetése

A WEB kezelőfelület gyorsan elvégezheti a szükséges beállításokat. Ez a fejezet megismerteti a WEB kezelőfelülettel:

|        |                 |                |                     |         |          |                      | Exit             |
|--------|-----------------|----------------|---------------------|---------|----------|----------------------|------------------|
|        |                 |                |                     |         |          | Version: V2.0.1-X000 | Model:CPE-WiFi-R |
| Setup  | Status          | Network        | Security            | Service | System 1 |                      |                  |
|        | Device Informat | ion WAN Inform | nation LAN Informat | ion 2   |          |                      |                  |
| Status |                 |                |                     |         |          | _                    |                  |
|        | Device          | Model          | CPE-WiFi-R          |         | 1        |                      |                  |
|        | Uptime          | e              | 0day 15h49m38s      |         |          |                      |                  |
|        | Local           | Time           | 1970-01-01 10:49:38 |         |          |                      |                  |
|        | Hardw           | are Version    | v1.0                |         |          | 3                    |                  |
|        | Firmw           | are Version    | V2.0.1-X000         |         |          |                      |                  |
|        | Serial          | Number         | BA1310-1911000001   |         |          |                      |                  |
|        |                 |                |                     |         |          | _                    |                  |
|        |                 |                |                     |         |          |                      |                  |
|        |                 |                |                     |         |          |                      |                  |
|        |                 |                |                     |         |          |                      |                  |
|        |                 |                |                     |         |          |                      |                  |
|        |                 |                |                     |         |          |                      |                  |
|        |                 |                |                     |         |          |                      |                  |
|        |                 |                |                     |         |          |                      |                  |
|        |                 |                |                     |         |          |                      |                  |
|        |                 |                |                     |         |          |                      |                  |

## WEB menedzsment felület bemutatása

1) A főmenü, 2) Az almenü, 3) A menük tartalmi elemei

## Status - Állapot

Eszközinformációk, WAN-információk, LAN-információk.

## Network - Hálózat

WAN beállítása, LAN beállítása, WLAN beállítása, Felhasználói korlát, Idő beállítása

## Security - Biztonság

Szolgáltatás megtagadása, URL-szűrés, IP-szűrés, MAC-szűrés

## Service - Szolgáltatás

Port továbbítás, DDNS, UPNP beállítás, Speciális NAT, Telnet Szerver, IGMP, Pocily DNS

#### System - Rendszer

Fiókkezelés, Rendszernapló, Mentés / frissítés, Újraindítás, Diagnózis, Nyelv

# Status / LAN információ

Az alábbiak megjelenítéséhez kattintson a <LAN-információ> gombra.

|                  |            |                       |           |          |                          | -         |        |                     |             |
|------------------|------------|-----------------------|-----------|----------|--------------------------|-----------|--------|---------------------|-------------|
| Setup            | Status     | Network               | Secur     | ity      | Service                  | Syste     | em     | Version: V2.0.1-X00 | ) Model:CPE |
| Wireless Status  | Wireless S | tatus                 |           | Enable   |                          |           |        |                     |             |
|                  | Channel N  | el Number             |           |          | Auto                     |           |        |                     |             |
|                  | Bytes      | Packets               | Errors    | Drops    | Bytes                    | Packets   | Errors | Drops               |             |
|                  | 0          | 0                     | 8         | 0        | 0                        | 0         | 0      | 0                   |             |
|                  | SSID Inde  | x                     | SSID Name |          | Auth Mode Encrypt        |           |        | ption               |             |
|                  | SSID1      | WiFi1-REEGB           |           |          | WPA2-PSK TKIPAES         |           |        |                     |             |
| lser Side Status | MAC Addr   | ess                   |           | E0:67:B3 | 3:01:02:0A               |           |        |                     |             |
|                  | IP Address | IP Address 192.16     |           |          |                          |           |        |                     |             |
|                  | CPE        | CPE Type IP Add       |           |          | ress MAC Address         |           |        | s                   |             |
|                  | Unknown    | Unknown 192.168.1.123 |           |          | 54:e1:ad:10:5b:31 Static |           |        |                     |             |
|                  |            | Receives              |           |          |                          | Transmits |        |                     |             |
|                  | Bytes      | Packets               | Errors    | Drops    | Bytes                    | Packets   | Errors | Drops               |             |
|                  | 589942     | 2992                  | 0         | 192      | 9933944                  | 23378     | 0      | 0                   |             |

## Wireless Status – Vezetéknélküli státusz

A vezeték nélküli állapot mutatja az aktuális WiFi SSID-t, MAC-t, jel átvitelt.

## MAC Address / IP Address

A felhasználói oldali állapotinformációkat a MAC-címet, az IP-címet, az aktuális eszközt mutatja, tovább a LAN port információk, átvitt bájtok számát adja meg.

# Wi-Fi / Wlan beállítása

A vezeték nélküli beállítások tartalmazzák a Wi-Fi alapkonfigurációt és az SSID-t. Az alapkonfiguráció a következő.

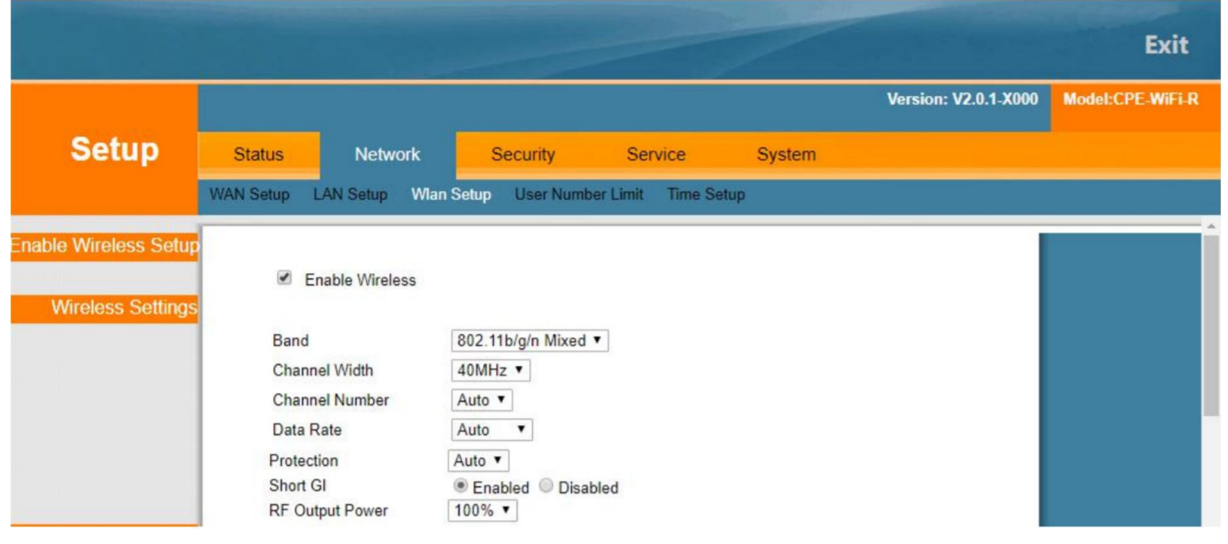

Enable Wireless – Wi-Fi engedélyezése

Vezeték nélküli kapcsolat engedélyezése, engedélyezze vagy tiltsa le a vezeték nélküli szolgáltatást.

## Band - Sáv

Válasszon sávot a listából.

#### Channel Width – Csatorna sávszélesség

Válassza ki a csatorna sávszélességét a listából.

#### Channel Number – Csatorna szám

Válasszon egy megfelelő csatornát a listából, az alapértelmezett automatikus.

#### Data Rate - Adatsebesség

Válasszon megfelelő adatsebességet a listából, az alapértelmezett az automatikus.

#### **Protection - Védelem**

Engedélyezze vagy tiltsa le a védelmet.

#### **Rövid GI**

A rövid GI engedélyezése vagy letiltása

#### **RF Output - RF kimenet**

Az átvitel teljesítménytartománya 10% ~ 100%, és az alapértelmezett érték 10%. 100% a maximum.

#### Az SSID konfigurációja a következő.

Beállíthat 4 SSID-t - megnyithatja a megfelelő SSID-t és módosíthatja.

|                |           |               |         |               |               |        | Version: V2.0.1-X000 | Model:CPE-WiFi-R                      |
|----------------|-----------|---------------|---------|---------------|---------------|--------|----------------------|---------------------------------------|
| Setup          | Status    | Network       | S       | ecurity       | Service       | System |                      |                                       |
|                | WAN Setup | LAN Setup Wla | n Setup | User Number L | imit Time Set | ир     |                      |                                       |
| Security Setup |           |               |         |               |               |        |                      | · · · · · · · · · · · · · · · · · · · |
|                | SSID      | Index         | SSID1   |               |               |        |                      |                                       |
|                | SSID      |               | WiFi1-  | REEGB         |               |        |                      |                                       |
|                | SSID      | Hidden        |         |               |               |        |                      |                                       |
|                | Encry     | yption        | WPA2    | -PSK •        | ]             |        |                      |                                       |
|                | WPA       | Cipher Suite  | TKIP+   | AES V         |               |        |                      |                                       |
|                | Pre-S     | hared Key:    |         |               |               | 1      |                      |                                       |
| Security Setup |           |               |         |               |               |        |                      |                                       |
|                | SSID      | Index         | SSID2   |               |               |        |                      |                                       |
|                | SSID      |               | WiFi2-  | REEGB         |               |        |                      |                                       |
| 1              | SSID      | Enable        |         |               |               |        |                      |                                       |
|                | SSID      | Hidden        |         |               |               |        |                      |                                       |
|                | Encry     | yption        | WPA2    | -PSK •        | ]             |        |                      |                                       |
|                | WPA       | Cipher Suite  | TKIP+   | AES V         |               |        |                      |                                       |
|                | Pre-S     | hared Key:    |         |               |               | 25     |                      |                                       |
| Security Setup |           |               |         |               |               |        |                      | -                                     |

#### SSID

Az SSID-t a vezeték nélküli szolgáltatások azonosítására használják

## SSID Hidden - SSID rejtve

Az SSID Hidden (rejtett) kiválasztása után, WiFi nem látható a WiFi SSID lekérdezésen keresztül.

## Titkosítás

Itt választhat titkosítást, például NONE, WEP, WPA, PSK, WPA2-PSK és MixedWPA2 / WPA -PSK. Ezután konfigurálnia kell a hitelesítési módszereket és egy kulcsot is.